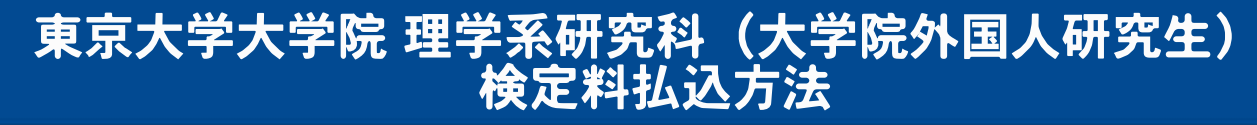

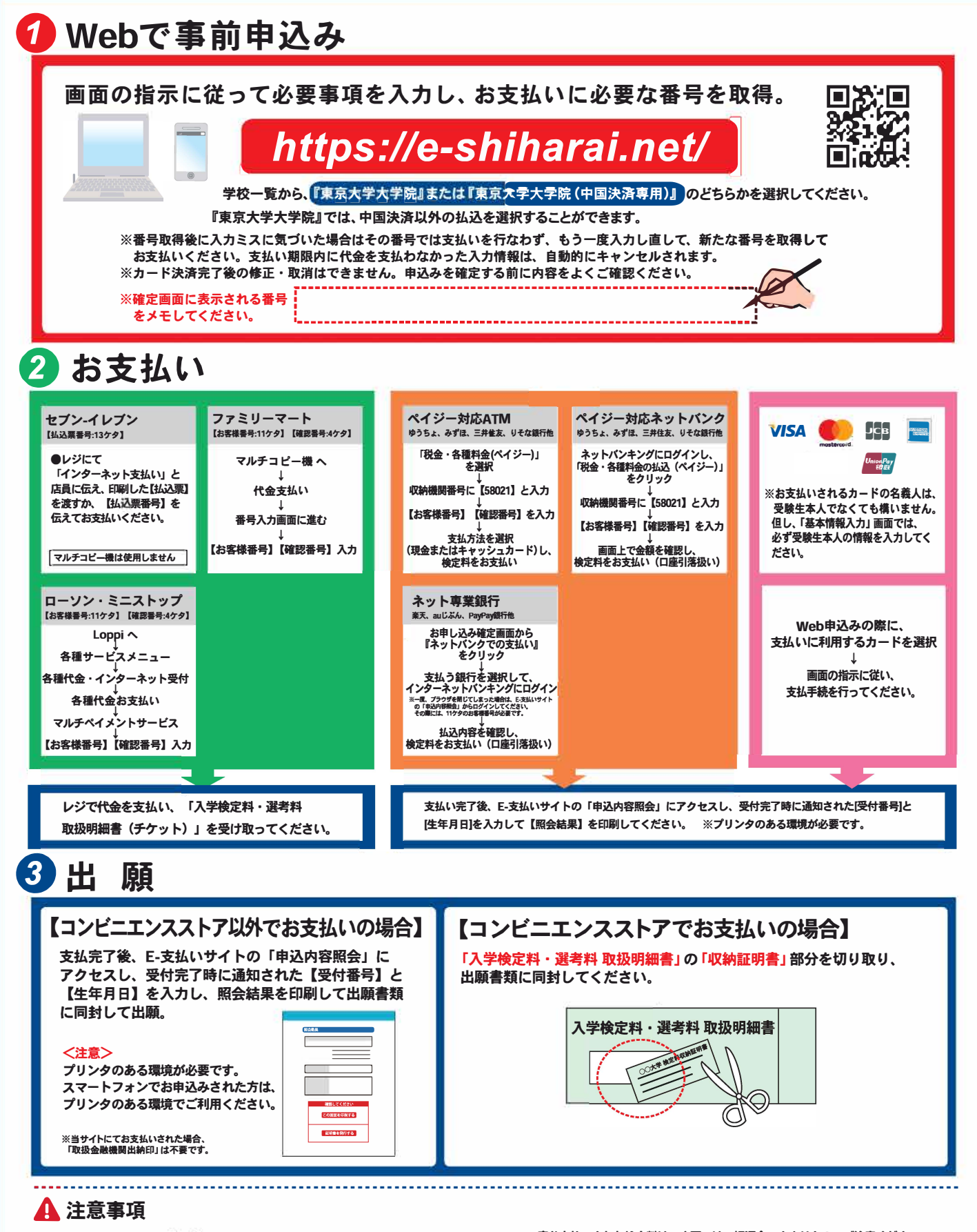

- ●出願期間を入試要項等でご確認のうえ、締切に間に合うよう十分に余裕をもってお支払いください。
- ●支払最終日の「Webサイトでの申込み」は23:00まで、店頭端末機の操作は23:30までです。クレジットカードの場合、Webサイトでのお申込みと同時にお支払いが完了しますので、23:00までにお手続きしてください。
- ●「検定料払込」についてのお問い合わせは、コンビニ店頭ではお答えできません。 詳しくはWebサイトをご確認ください。

●一度お支払いされた検定料は、店頭では一切返金できませんのでご注意ください。
●検定料の他に事務手数料が別途かかります。詳しくはWebサイトをご確認ください。

●カード審査が通らなかった場合は、クレジットカード会社へ直接お問い合わせください。